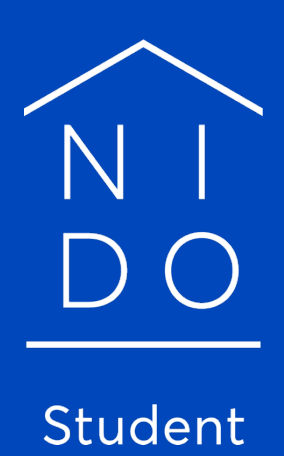

Wie verlängere ich meine Buchung?

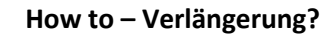

## Bitte beachte:

Nido Student

Je nachdem ob du bereits bei Nido Student einen Vertrag geschlossen hast oder bereits vor der Übernahme von Nido Student in deinem Apartment gewohnt hast, ergeben sich zwei verschiedene Vorgehensweisen!

## Vorgehensweise 1:

Für Mieter die bereits bei Nido Student einen Vertrag abgeschlossen haben:

- 1. Über folgenden Link kannst du dich in deinem Mieterportal einloggen:  $\rightarrow \underline{zum Mieterportal}$
- Klicke auf deinen Standort und wähle die gewünschte Mietperiode aus. Sollte diese nicht angezeigt werden kannst du dich gerne an unser Team vor Ort wenden.
   WICHTIG: Zum Sommersemester 2021 bieten wir aktuell ausschließlich Mietperioden bis maximal 30.09.2021 an!
- Klicke auf den Button: "Buche als Student".
  Im nächsten Schritt werden dir nun die Verfügbarkeiten angezeigt. Über die Auswahl deiner Kategorie müsstest du schnell deine Apartmentnummer finden.
   Klicke dann auf: "Buche jetzt".
   Dein Apartment wird nicht angezeigt? Wende dich bitte an unser Team vor Ort!
- Führe nun die Buchungsschritte bis zu Ende durch. Nach erfolgreichem Abschluss solltest du eine automatische Buchungsbestätigung auf deine E-Mail-Adresse erhalten.

# WICHTIG!:

- Du wirst in der E-Mail darauf hingewiesen, die Kaution und die Reservierungsgebühr an uns zu überweisen. Bitte ignoriere diese Aufforderung, du erhältst hierzu aber noch eine separate E-Mail nach der Buchung.

- Die erste Monatsmiete wird, insoweit du dein SEPA Formular unterzeichnet hast, weiterhin ab dem neuen Mietbeginn eingezogen. Das heißt auch diese musst du nicht manuell überweisen. Mehr Infos erfolgen in einer separaten E-Mail.

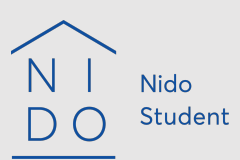

### Vorgehensweise 2: Für Mieter die vor Nido Student einen Mietvertrag abgeschlossen hatten:

- Über folgenden Link kommst du auf den Login-Bereich unseres Buchungssystems. Klicke hier auf "Setzen Sie Ihre E-Mail-Adresse zurück" und gebe deine gewünschte Adresse ein, welche du für die zukünftige Kommunikation mit uns nutzen möchtest: → zum Login-Bereich
- 2. Nun solltest du eine E-Mail auf deine angegebene Adresse erhalten, über welche du dein Passwort zurücksetzten, kannst. Hier legst du dein neues Passwort fest.
- 3. Über folgenden Link kannst du dich nun mit deinen neuen Anmeldedaten im Portal einloggen:
  → <u>zum Portal</u>
- 4. Klicke auf deinen Standort und wähle die gewünschte Mietperiode aus. Sollte diese nicht angezeigt werden kannst du dich gerne an unser Team vor Ort wenden.
   WICHTIG: Zum Sommersemester 2021 bieten wir aktuell ausschließlich Mietperioden bis maximal 30.09.2021 an!
- 5. Klicke auf den Button: "Buche als Student".
- Im nächsten Schritt werden dir nun die Verfügbarkeiten angezeigt. Über die Auswahl deiner Kategorie müsstest du schnell deine Apartmentnummer finden. Klicke dann auf: "Buche jetzt".
   Dein Apartment wird nicht angezeigt? Wende dich bitte an unser Team vor Ort!
- Führe nun die Buchungsschritte bis zu Ende durch. Nach erfolgreichem Abschluss solltest du eine automatische Buchungsbestätigung auf deine E-Mail Adresse erhalten.

### WICHTIG!:

- Du wirst in der E-Mail darauf hingewiesen, die Kaution und die Reservierungsgebühr an uns zu überweisen. Bitte ignoriere diese Aufforderung, du erhältst hierzu aber noch eine separate E-Mail nach der Buchung.

- Die erste Monatsmiete wird, insoweit du dein SEPA Formular unterzeichnet hast, weiterhin ab dem neuen Mietbeginn eingezogen. Das heißt auch diese musst du nicht manuell überweisen. Mehr Infos erfolgen in einer separaten E-Mail.